# Mitsubishi A Series (CPU Port)

(Supporting A2A, A2AS, A2USH, A1SH, A3N, A2ASH(CPU-S1) Series)

## **HMI Factory Setting:**

Baud rate: 9600, 8, ODD, 1

Controller Station Number: 0 (no PLC station number in protocol, therefore, only 1(HMI) to 1(PLC) communication is allowed.)

Control Area / Status Area: D0/D10

### Connection

## a. RS-422 (DOP-A/AE Series)

| DOP Series                |  | Controller                |                 |  |
|---------------------------|--|---------------------------|-----------------|--|
| 9 pin D-SUB male (RS-422) |  | 25 pin D-SUB male(RS-422) |                 |  |
| RXD+ (2)                  |  |                           | (3) SDB (TXD+)  |  |
| RXD- (1)                  |  |                           | (16) SDA (TXD-) |  |
| TXD- (4)                  |  |                           | (15) RDA (RXD-) |  |
| TXD+ (3)                  |  |                           | (2) RDB (RXD+)  |  |
| RTS+ (7)                  |  |                           | (4) CTS+        |  |
| CTS+ (8)                  |  |                           | (5) RTS+        |  |
| RTS- (6)                  |  |                           | (17) CTS-       |  |
| CTS- (9)                  |  |                           | (18) RTS-       |  |
|                           |  |                           |                 |  |

## b. RS-422 (DOP-AS57 Series)

| DOP Series<br>9 pin D-SUB male (RS-422) |  | Controller<br>25 pin D-SUB male(RS-422) |                 |
|-----------------------------------------|--|-----------------------------------------|-----------------|
| R+(COM2)                                |  |                                         | (3) SDB (TXD+)  |
| R-(COM2)                                |  |                                         | (16) SDA (TXD-) |
| T–(COM2)                                |  |                                         | (15) RDA (RXD-) |
| T+(COM2)                                |  |                                         | (2) RDB (RXD+)  |
| T+(COM3)                                |  |                                         | (4) CTS+        |
| R+(COM3)                                |  |                                         | (5) RTS+        |
| T-(COM3)                                |  |                                         | (17) CTS-       |
| R-(COM3)                                |  |                                         | (18) RTS-       |
|                                         |  |                                         |                 |

## c. RS-422 (DOP-B Series)

| DOP Series<br>9 pin D-SUB male (RS-422) | Controller<br>25 pin D-SUB male(RS-422) |  |  |
|-----------------------------------------|-----------------------------------------|--|--|
| RXD+ (COM2-4)                           | (3) SDB (TXD+)                          |  |  |
| RXD- (COM2-9)                           | (16) SDA (TXD-)                         |  |  |
| TXD- (COM2-6)                           | (15) RDA (RXD-)                         |  |  |
| TXD+ (COM2-1)                           | (2) RDB (RXD+)                          |  |  |
| RTS+ (COM3-1)                           | (4) CTS+                                |  |  |
| CTS+ (COM3-4)                           | (5) RTS+                                |  |  |
| RTS- (COM3-6)                           | (17) CTS-                               |  |  |
| CTS- (COM3-9)                           | (18) RTS-                               |  |  |

## Definition of PLC Read/Write Address

## a. Registers

| Туре                   | Format       | Read/Write Range                | Data<br>Length | Note         |
|------------------------|--------------|---------------------------------|----------------|--------------|
|                        | Word No. (n) |                                 |                |              |
| Input                  | <b>X</b> n   | <b>X</b> 0 – <b>X</b> 7FF       | Word           | Hexadecimal, |
|                        |              |                                 |                | <u>1, 4</u>  |
| Output                 | Yn           | <b>Y</b> 0 – <b>Y</b> 7FF       | Word           | Hexadecimal, |
|                        |              |                                 |                | <u>1</u>     |
| Link Relay             | Bn           | <b>B</b> O – <b>B</b> FFF       | Word           | Hexadecimal, |
|                        |              |                                 |                | 1            |
| Internal Relay         | <b>M</b> n   | <b>M</b> 0 - <b>M</b> 8191      | Word           | <u>1</u>     |
| Special Internal Relay | <b>SM</b> n  | <b>SM</b> 9000 - <b>SM</b> 9255 | Word           | <u>2</u>     |
| Latch Relay            | Ln           | L0 - L8191                      | Word           | <u>1</u>     |

V1.01 Revision November, 2011

# **DUP** Series HMI Connection Manual

| Туре                  | Format       | Read/Write Range                | Data<br>Length | Note         |
|-----------------------|--------------|---------------------------------|----------------|--------------|
|                       | Word No. (n) |                                 |                |              |
| Annunciator           | Fn           | <b>F</b> 0 – <b>F</b> 2047      | Word           | <u>1</u>     |
| Timer Value           | <b>TN</b> n  | <b>TN</b> 0 – <b>TN</b> 2047    | Word           |              |
| Counter Value         | <b>CN</b> n  | <b>CN</b> 0 - <b>CN</b> 1023    | Word           |              |
| Data Register         | Dn           | <b>D</b> 0 - <b>D</b> 8191      | Word           |              |
| Special Data Register | <b>SD</b> n  | <b>SD</b> 9000 - <b>SD</b> 9255 | Word           |              |
| File Register         | Rn           | <b>R</b> 0 – <b>R</b> 8191      | Word           |              |
| Link Register         | Wn           | WO – WFFF                       | Word           | Hexadecimal  |
| Input Card Register   | <b>PX</b> n  | <b>PX</b> 0 – <b>PX</b> 7FF     | Word           | Hexadecimal, |
|                       |              |                                 |                | <u>1, 4</u>  |

## b. Contacts

| Туре                   | Format<br>Bit No. (b) | Read/Write Range                | Note                     |
|------------------------|-----------------------|---------------------------------|--------------------------|
| Input                  | Xb                    | <b>X</b> 0 – <b>X</b> 7FF       | Hexadecimal,<br><u>4</u> |
| Output                 | Yb                    | Y0 – Y7FF                       | Hexadecimal              |
| Link Relay             | Bb                    | BO – BFFF                       | Hexadecimal              |
| Internal Relay         | Mb                    | M0 - M8191                      |                          |
| Special Internal Relay | <b>SM</b> b           | <b>SM</b> 9000 – <b>SM</b> 9255 |                          |
| Latch Relay            | Lb                    | L0 – L2047                      |                          |
| Annunciator            | Fb                    | F0 - F2047                      |                          |
| Timer Contact          | <b>TS</b> b           | TS0 – TS2047                    |                          |
| Timer Coil             | TCb                   | TC0 – TC2047                    |                          |
| Counter Contact        | CSb                   | <b>CS</b> 0 – <b>CS</b> 1023    |                          |
| Counter Coil           | CCb                   | <b>CC</b> 0 – <b>CC</b> 1023    |                          |
| Input Card Register    | <b>PX</b> b           | <b>PX</b> 0 – <b>PX</b> 7FF     | Hexadecimal,<br><u>4</u> |

#### 

- 1) Device address must be the multiple of 16.
- 2) Device address must be 9000 plus the multiple of 16.
- 3) If the PLC station number is set as 0 and a read/write register error occurs on HMI, please reset the PLC station number to 255.
- 4) If a read/ write register X error occurs on HMI, please use register PX.

- 5) R address would vary upon the FILE REGISTER of PLC setting.
  - For Example : A2USH 1K : 3800-4000H 2K : 3000-4000H 3K : 2800-4000H
  - 4K : 2000-4000H
  - 5K~8K : ...

FILE REGISTER : PLC must be on or Read/Write will be incorrect..

- 6) How to set File Register (R) for Mitsubishi A serial PLC:
  - 1. Startup MELSOFT series GX Developer.
  - 2. Open "Project Data List" windows. ("View" Option)
  - 3. Double click Parameter \ PLC Parameter, and open "Setting" window.
  - 4. Set Memory Capacity  $\setminus$  File Register (0 ~8).
  - 5. Press "End" button on the bottom and complete the setting.
  - 6. Execute OnLine\Write to PLC.
  - 7. Enable the "Parameter \ PLC/Network" and "File register \ Main" option (check the check box next to "Parameter \ PLC/Network" and "File register \ Main").
  - 8. Press "Execute" button.
  - 9. Complete